# 『藝拍即合網站-找補助』

找補助申請一操作說明

中華民國 113 年 12 月

## 1 我要申請

## 無需申請帳號,請直接選擇補助案進行申請作業。

|            | Step1. | 點選點  | 【找補助】, 進入 | 找補助頁面 | 0   |          |      |
|------------|--------|------|-----------|-------|-----|----------|------|
| 100 22 -10 | 2      |      |           | ~ ~ ~ | 品網站 | 覽 🏫 首頁   |      |
|            | 0      | 會員中心 | 藝文深耕      | 找補助   | 常見問 | <b>答</b> | 便民服務 |
|            |        |      |           |       |     | 本期       | 焦點影音 |

或是將指標移置【找補助】,會出現下方選單,直接點選【我要 找補助】。

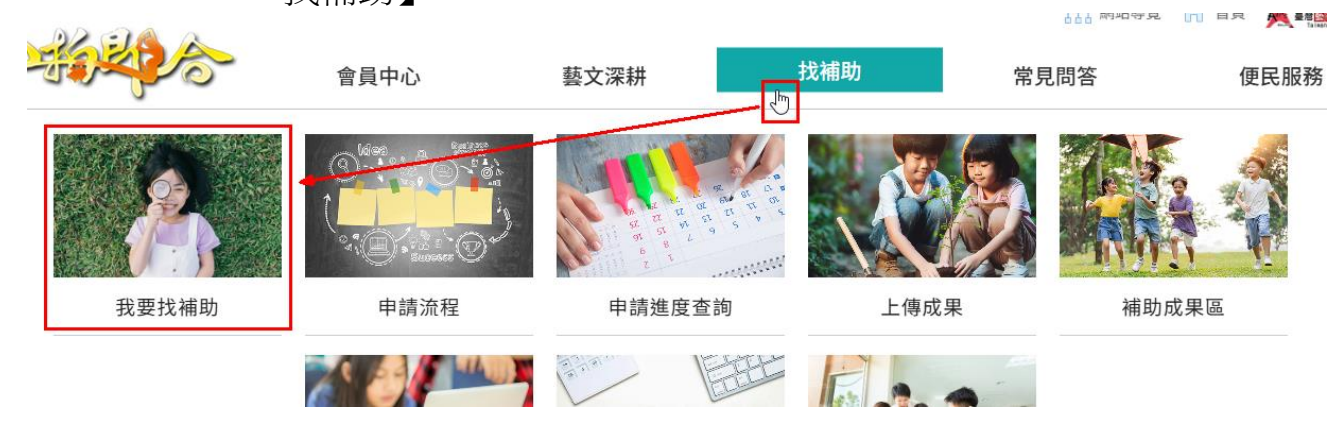

| 找補助                                                                                                    | > | 我要找補助                                                                                                    |              |
|----------------------------------------------------------------------------------------------------|---|----------------------------------------------------------------------------------------------------|--------------|
| <ul> <li> <del>我要找補助</del> </li> <li>             申請流程         </li> <li>             申請進度<br/>資料維護&amp;上傳成果         </li> <li>             補助成果區<br/>線上申請操作手冊<br/>文件下載         </li> <li>             O&amp;A         </li> </ul> |   | <ul> <li>2024.10.4 最新</li> <li>114年「好優Show 學生藝團活動~音樂」全臺(含離島)地區</li> <li>2024 10.04 [五] 00:00 至 2024 11.29 [五] 17:00 截止</li> <li>2024.3.18</li> <li>112學年度全國學生音樂比賽特優團隊聯合音樂會一藝享青春</li> <li>2024 03.18 [-] 14:00 至 2024 04.12 [五] 17:00 截止</li> </ul> | 直接申請<br>截止申請 |
| 管理&評審                                                                                                    |   | 2023.12.29<br>113年「好優Show 學生藝團活動~音樂」全臺(含離島)地區<br>2023 12.29 [五] 09:00 至 2024 11.29 [五] 17:00 截止                                                                                                    | 直接申請         |

| Step2.點選《補助案標題》,或點選【直接申請】。                     |      |
|------------------------------------------------|------|
| 2024.10.4 最新                                   |      |
| 114年「好優Show 學生藝團活動~音樂」全臺(含離島)地區                | 直接申請 |
| 2024 10.04 [五] 00:00 至 2024 11.29 [五] 17:00 截止 |      |
| 2024 2 10                                      |      |
| 2024.3.18 112學年度全國學生音樂比賽特優團隊聯合音樂會一藝享青春         | 截止申請 |
| 2024 03.18 [一] 14:00 至 2024 04.12 [五] 17:00 截止 |      |

Step3.查看此案詳細內容、下載附件。點選【直接申請】。

| 直接申請  |                                         |
|-------|-----------------------------------------|
| 補助案名稱 | 114年「好優Show 學生藝團活動~音樂」全臺(含離島)地區         |
| 公告日期  | 2024/10/4                               |
| 申請期間  | 2024/10/04 00:00 ~ 2024/11/29 17:00     |
| 內容    | 114年「好優Show 學生藝團活動~音樂」全臺(含離島)地區         |
| 備註    | 114年「好優Show 學生藝團活動~音樂」全臺(含離島)地區         |
| 承辦人   | 黃花花<br>02-12345678<br>belle@ewon.com.tw |
| 每案上限  | NT\$15,000                              |
| 附件下載  | 附件1 PDF<br>附件2 DOC                      |

| Step4.填寫申請表, | 填寫完畢點選 | 【送出】, | 即完成該案件申請 | 0 |
|--------------|--------|-------|----------|---|
|--------------|--------|-------|----------|---|

| *             | 前有*欄位為必填欄位。                                                                                                    |
|---------------|----------------------------------------------------------------------------------------------------|
| 補助案名稱         | 114年「好優Show 學生藝團活動-音樂」全臺(含離島)地區                                                                                                    |
| *縣市別          | 請選擇 🗸                                                                                                    |
| *單位名稱         |                                                                                                    |
| *統一編號         |                                                                                                    |
| * 地址          | <i>鄄退</i> 區號:                                                                                                    |
| *聯絡人姓名        |                                                                                                    |
| *聯絡人電話        |                                                                                                    |
| *聯絡人Mail      | 登入維護時的機號                                                                                                    |
| *密碼           | 登入維護時的密碼<br>請注意!<br>密碼強度規則:<br>1.最少全位数,英文字母及数字混合<br>2.要有本、小型組合的英文字母                                                                                                    |
|               | 2.安方入一切(million)(大大切)<br>3.要有一個特殊符號<br>4.請使用半形                                                                                                    |
| *申請經費         | 本確助來上限:15000元,限填數字                                                                                                    |
| * 活動名稱        |                                                                                                    |
| * 活動時間        | 起:                                                                                                    |
| * 地點          |                                                                                                    |
| * 場次          |                                                                                                    |
| 參選資格          | 請擇一參還資格填寫,全國賽部分請填寫年度/ 組別 / 類組 / 獲獎等第                                                                                                    |
|               | 上傳檔案限制:20MB<br>調將用印後微選計畫畫及相關證明文件,掃描合併成一個檔案後再上傳。<br>目前系統開放上傳檔案種藝清單如下: .doc.docx.pdf.odt.ods.xls.xls.x<br>為配合政府推動ODF-CNS15251為政府標準格式,可编輯文件、表單優先上傳OF文件格式、不可编輯之文件優先上傳PDF文件格式。<br>+ 例加檔案1 / 遵擇檔案<br>沒有選擇檔案 |
| 上傳檔案          | +附加檔案2[選擇檔案]沒有選擇檔案 僅上傳文件檔,如附加檔案1較述                                                                                                    |
|               | + 附加檔案3 [選擇檔案] 沒有選擇檔案                                                                                                    |
|               | + 附加檔案4 [選擇檔案] 沒有選擇檔案                                                                                                    |
|               | + 附加檔案 5 <u>週港檔案</u> 沒有週提標檔案                                                                                                    |
| *表演影片連結網<br>址 | 範例:https://www.youtube.com/watch?v=thtsk3viHgS,請勿贴其10網站格式,系統不支援!                                                                                                    |
|               | 承辦人 :                                                                                                    |
| *縣市窗口         | 聯络電話:                                                                                                    |
|               | E-Mail :                                                                                                    |
| 系統資訊          | 進入頁面時間:2024/11/0810:45<br>截止收件時間:2024/11/2917:00                                                                                                    |

※帳號為聯絡人 Mail!

※密碼輸入時請注意以下規格!

請必須要有:

- 1. 最少8位數,英文字母及數字混合
- 2. 要有大小寫組合的英文字母
- 3. 要有一個特殊符號(@#\$%^&+=)
- 4. 請使用半形輸入

| *聯絡人Mail | 登入維護時的帳號                                                                                     |
|----------|----------------------------------------------------------------------------------------------|
| * 密碼     | 登入維護時的密碼<br>請注意!<br>密碼強度規則:<br>1.最少8位數,英文字母及數字混合<br>2.要有大、小寫組合的英文字母<br>3.要有一個特殊符號<br>4.請使用半形 |

### 2 資料維護及上傳成果

**申請時間**內,可進行資料維護。申請時間結束後,即關閉維護功能。 補助案演出完畢後,將該案成果上傳。

資料維護操作:

路徑:找補助→資料維護&上傳成果。

Step1.登入帳號、密碼及驗證碼。

※帳號、密碼為申請時所填入的《聯絡人 Mail、密碼》。

> 找補助 > 找補助登入

| 找補助       | > | 找補助登入               |
|-----------|---|---------------------|
| 我要找補助     |   |                     |
| 申請流程      |   | 帳號*                 |
| 申請進度      |   | 請填寫申請時填寫的電子信箱       |
| 資料維護&上傳成果 |   | 密碼*                 |
| 補助成果區     |   | password            |
| 線上申請操作手冊  |   |                     |
| 文件下載      |   | 請輸入驗證碼 38807 播放檢核碼  |
| Q&A       |   |                     |
|           |   | <b>登入</b> 忘記密碼 忘記密碼 |

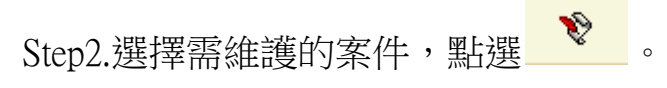

## || 資料維護&上傳成果清單

| 年<br>度 | 資料維<br>護 | 成果上<br>傳 | 補助案名稱                               | 活動名稱                                | 最後維護日<br>期 |
|--------|----------|----------|-------------------------------------|-------------------------------------|------------|
| 113    | Ŷ        |          | 113年「好優Show 學生藝團活動~音樂」全臺(含離島)<br>地區 | 111學年度全國學生音樂比賽特優團<br>隊聯合音樂會(室內)文山國小 | 2024/11/8  |

#### 113年「好優Show 學生藝團活動~音樂」全臺(含離島)地區 補助案名稱 \* 縣市別 宜蘭縣 \* 單位名稱 ewon \* 統一編號 28538468 郵遞區號: 235 \* 地址 臺北市南海路43號 \* 聯絡人姓名 belle \* 聯絡人電話 12345678 belle@ewon.com.tw \*聯絡人Mail 登入維護時的帳號 登入維護時的密碼 請注意! 密碼強度規則: \* 密碼 1.最少8位數,英文字母及數字混合 2.要有大、小寫組合的英文字母 3.要有一個特殊符號 4.請使用半形 5.如不更改密碼請保持空白 \* 申請經費 本補助案上限:120000元,限填數字 120000 \* 活動名稱 111學年度全國學生音樂比賽特優團隊聯合音樂會(室內)文山國小 起: 2024/10/2 輸入活動開始時間 - 迄: 2024/10/7 輸入活動結束時間 \* 活動時間 請填活動時間起訖日期 \* 地點 高雄衛武營國家藝術文化中心 \* 場次 5 111學年度/B組/直笛合奏/特優 參選資格 請擇一參選資格填寫,全國賽部分請填寫年度/組別/類組/獲獎等第 上傳檔案限制:20MB 上傳編來很做,20MB 請將用印後做對計畫竟及相關證明文件,掃描當併成一個檔案後再上傳。 目前系統開放上傳檔案種類清異如下:.doc.cbcx.pdf.odt.ods.xls.xlsx 為配合政府推動ODF-CNSI5251為政府標準格1、可編輯文件、表單個先上傳ODF文件格式、不可 编輯之文件優先上傳PDF文件格式。 + 附加檔案1 刪除檔案 選擇檔案 沒有選擇檔案 1 已上傳檔案1:20241003\_094934\_297\_42s7.pdf + 附加檔案2 ▶ 歯機案 選擇檔案 沒有選擇檔案 + 附加檔案3 選擇檔案 沒有選擇檔案 + 附加檔案4 選擇檔案 沒有選擇檔案 + 附加檔案5 選擇檔案 沒有選擇檔案 https://www.youtube.com/watch?v=ToL2INKI-9I \* 表演影片連結網 範例:https://www.youtube.com/watch?v thtsk3vIHgS ,請勿貼其他網站格式,系統不支 址 援! 承辦人 : 新竹縣 聯絡電話: 12345678 \*縣市窗口 E-Mail : belle@ewon.com.tw 最後修改時間 2024/11/8 上午 10:59:55

## Step3.修正完畢點選【修改】,即完成資料修正。

### 上傳成果操作:

Step1.選擇需上傳成果的案件,點選 🔌。

| 日本 資料維度 護 | 成果上<br>傳 | 補助案名稱                               | 活動名稱                                | 最後維護日<br>期 |
|-----------|----------|-------------------------------------|-------------------------------------|------------|
| 113       | Ŷ        | 113年「好優Show 學生藝團活動~音樂」全臺(含離島)<br>地區 | 111學年度全國學生音樂比賽特優團<br>隊聯合音樂會(室內)文山國小 | 2024/11/8  |

## Step2.輸入文字、圖片上傳、影音連結。填寫完畢點選【送出】,即完成上傳。在<u>補助成果區</u>,查看所上傳的資料。 ※圖片上限為:3MB。

| は肋空々報            |                                                                                                    |  |  |  |
|------------------|----------------------------------------------------------------------------------------------------|--|--|--|
| 備助余石柟            | 113年「好優Show 學生藝問志動-音樂」全量(智維島)地區                                                                                            |  |  |  |
| 單位名稱             | 新北市新店區中正國民小學                                                                                                    |  |  |  |
| 核定補助金額           | NT\$0.00 TT                                                                                                    |  |  |  |
| * 活動名稱           | 1.中正藝境-年度典藏系列-夢想啟程2.光年交匯-時光♥夢想<br>限200字以內                                                                                  |  |  |  |
| * 活動時間           | <ul> <li>起: 2024/6/4 輸入活動開始時間 - 塩: 2024/6/23 輸入活動結束時間</li> <li>請填辦理期間起訖日期,計畫期程如有變更請做文列藝教館,並至本平臺的辦理期間結束日爾選擇器做修正。</li> </ul> |  |  |  |
| * 活動地點           | 東吳大學松怡聯/新北市中正國小演藝廳<br>限200字以內                                                                                              |  |  |  |
| * 場次             | 2<br>#2200 <b>#</b> \$\$                                                                                                   |  |  |  |
| 執行說明             |                                                                                                    |  |  |  |
|                  | 上傳靈欄很制:3MB 提醒您,與片上傳讀理擇同一方向極!<br>+ 城東照片1<br>- 風揮極塞 沒有選擇應案<br>- 切小生力軍-弦樂D圖演出實況-東與松怡師                                         |  |  |  |
|                  | + 成果照片2                                                                                                    |  |  |  |
| 上傳照片             | + 成果照片3<br>選擇編集] 沒有選擇編集                                                                                                    |  |  |  |
|                  | + 成果原片4<br>環境鑑案 沒有選擇鑑案  平葉生室內樂園-小主持人介紹曲目-中正國小:                                                                             |  |  |  |
|                  | + 城業順片5<br>運擇極黨 沒有選擇檔案 弦樂代表團演出實況-中正國小演藝廳                                                                                   |  |  |  |
| YouTube<br>影音網址  | https://www.youtube.com/watch?v=MpeLZ9QXi8A<br>略例:https://www.youtube.com/watch?v=thsik3VHgS,颁勿账其他编誌格式,系统不支援!              |  |  |  |
| YouTube<br>影音網址2 | https://www.youtube.com/watch?v=LKHzgilT9VC<br>範例:https://www.youtube.com/watch?v=thtsk3viHgS,請勿脫其他網時格式,系統不支援!             |  |  |  |
| YouTube<br>影音網址3 | 報例:https://www.youtube.com/watch?v=thtsk3viHgS + 请勿贴其他網站格式,系統不支援                                                           |  |  |  |
|                  | 1 1 1 1 1 1 1 1 1 1 1 1 1 1 1 1 1 1 1                                                                                      |  |  |  |

#### 找補助

>

我要找補助 申請流程 申請進度 資料維護&上傳成果 || 補助成果區 線上申請操作手冊 文件下載 Q&A

登出帳號

#### || 1.燦樂 2.花間竹夢 - 花女&竹女交流暨聯合音樂會

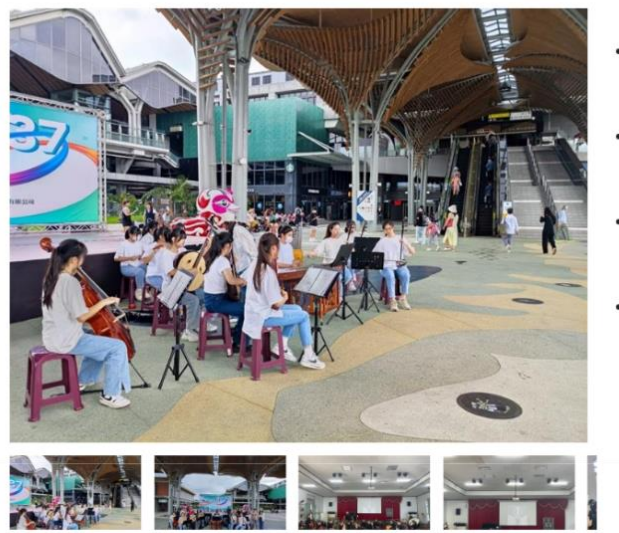

- 演出單位:國立花蓮女子高級中
   學
   活動時間: 2024/6/1~2024/6/1
  - 活動時间,2024/6/1~2024/6/1 1
- 活動地點:花蓮火車站/新竹女

場次:2

### 執行說明

113年花蓮女中好優show學生藝團活動計畫共分為兩場次,第一場次為6月1日在花蓮火車站小鴨廣場進行快閃演出。第二場次是6月11日至新竹女 中與竹女沂風國樂進行交流和共演。

第一場次的活動為花蓮火車站快閃演出,花蓮地區因為觀光業發達,所以花蓮火車站是人潮聚集之處,平時人潮眾多,選在此地演出非常適宜 進行國樂推廣。但由於0403花蓮地區爆發強農,0423花蓮再次爆發大規模餘震,花蓮地區觀光人潮幾乎全空,車站人潮可說寧寧無幾。後來花蓮 地區為了進行產業復興,各個地方藝文團體均在周末時期設法安排演出,藉此吸引觀光人潮與穩定民心。花女國樂因此決定按照原訂計畫,前往花 建火車站演出,並且在5月23日搭配花女校慶發放宣傳新聞稿。當日至火車站時,意外發現原本預計演出的地點架設了臺鐵紀念活動的舞台,在空 間受限的情況下,僅能在舞台前方握位進行演出。選擇演出時間為十點,是因為該時間點為較多列車到站及發車的區間。演出過程中便聚集了許多 搭車的民眾聚集圖觀欣賞,許多民眾也拿起手機來拍攝記錄。最後得知花女國樂演出的目的是為振興花蓮而盡一己心力,希望往返的旅客可以不受 地震影響,並且看見花蓮的美好時,許多民眾都歡呼叫好,給了花女國樂很大的鼓舞。

第二場次的活動則是6月11日前往新竹女中與竹女沂風國樂進行交流,花女校長期盼透過本次交流活動,能讓西部地區的學子看見花蓮學子的 朝住。花蓮地區每年七至九月會有颱風侵襲,近年來又屢次發生強震,在接連的災情下,花蓮地區的學生仍以堅毀的朝性面對挑戰。花蓮地區在本 次在震災中受挫嚴重,花蓮女中也有連築物受創而被迫拆除,但花蓮學子會克服種種難關,堅毀前行。本次活動可說是還過重重挑戰,蘇花公路由 於強震影響,原本無法讓大型車輛通行,易言之,本校大型樂器幾乎無法透過燈算車載送至新竹女中。後來六月初終於蘇花公路開放大型車輛通 行,但管制時間相當嚴格,每日白天僅開放三次通行時間。活動學辦前的周末遲因為豪雨而使得蘇花公路發生土石流,一度道路受阻中斷,凡此種 種均讓本場交流活動蒙上許多不確定的陰影。後來經歷許多挑戰,花女國樂總算順利抵違新竹女中,活動開始前先是由主持人以kahoot實能 國樂有奠徵答,題目包含有利用剪影猜測樂器以及聽音辨遺樂器,由於活動為限時指答,現場一時顯得熱間非凡。有獎徵答結束後,演出活動正式 開始,首先由新竹女中林桂屬枝長致詞,林校長賦謝黃麟尧老師及黃琳杰老師全心捉入指辱竹女國樂社,讓國樂社連年奪取佳績;同時表示本次的 聯合展演可說是兩校破天荒的首次交流,但未來期這能夠有更多深入交流的機會,也希望竹女國樂相人讓至在女地溢成完成,接著由花蓮女中當滿福 校長致詞,詹校長先試謝潘瓶采樓老師帶領花女國樂不斷向上突破,為花女國樂社創造對校交流的機會。緊接者指出花女國樂本交造訪竹女可謂 是意義重大,希望這外縣市學生一廣在地處及颱風等災難中長大的花蓮學子,擁有家歷巨大的堅強及朝住,也希望外看見花蓮人勇於突破離開與 不屈不撓的精神。在校長取詞結束後,先由新竹女中沂風國樂会奏「沙漠玫瑰」,接著由花蓮女中國樂社会奏極具異國風情的「結網之路」。兩校 國樂社也分別安排催出的學生進行獨奏,竹女分別由江芷璋同學琵琶獨奏「看到沂河」與柯蒙云同學經發獨奏「少林武功」;花女則是由張伊爾同 學二胡獨奏「六狂」與國大量人。整唱國樂聯合廣演的最高游是兩校國樂社成員一同合演「燈月交蟬」及「竹歌」,在兩 校同學的講道演出下,博得滿場點刻的擎聲。

#### 活動影片

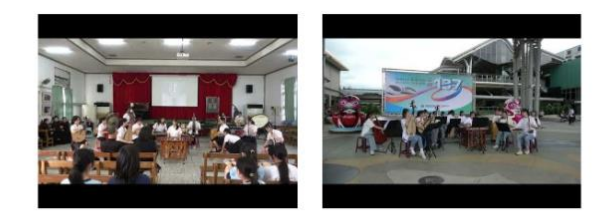